## MANUAL DE LIBERAÇÃO DE SALDO DE EQUIPAMENTOS

# Devolução de saldo de equipamentos da BEC-SP para a compra centralizada via SEDUC-SP.

### Disponibilizar no banco de saldo

O gerenciador e participantes poderão abdicar de quantidades de item por meio do Banco de saldo

Neste exemplo, o gerenciador efetuará a ação.

| Ć                | Painel de OC           | Relat                              | órios Avi                           | sos<br>11 | Configurações                                                   | TELMA PRESTR<br>09610823807                       |  |
|------------------|------------------------|------------------------------------|-------------------------------------|-----------|-----------------------------------------------------------------|---------------------------------------------------|--|
|                  | Digite sua pesquisa    |                                    |                                     |           |                                                                 |                                                   |  |
| Situaç           | ão: Todos              | ~                                  | Unidade Compradora:                 | Todos     |                                                                 | ~                                                 |  |
| A                | no: Todos              | ~                                  | Ata:                                | Todos     |                                                                 | ~                                                 |  |
| OC para o meu pe | rfil: Sim              | ~                                  | Perfil:                             | Todos     |                                                                 | ~                                                 |  |
|                  |                        |                                    |                                     |           |                                                                 | Pesquisar                                         |  |
| oc               | OC indesejada          | /                                  |                                     |           |                                                                 |                                                   |  |
| Data             | Número OC              | 1                                  | <u>Situação</u>                     |           | l l                                                             | Jnidade Gerenciadora                              |  |
| 26/11/2020       | 513101510852020OC00047 | Encerrado<br>Observe o<br>Material | com Vencedor<br>resultado do Pregão |           | Governo do Estado o<br>SECRETARIA DE GO<br>Cia. Processamento o | le São Paulo<br><b>VERNO</b><br>de Dados Est. Sp. |  |
| 18/11/2020       | 513101510852020OC00048 | Encerrado<br>Observe o<br>Material | com Vencedor<br>resultado do Pregão |           | Governo do Estado o<br>SECRETARIA DE GO<br>Cia. Processamento o | le São Paulo<br><b>VERNO</b><br>de Dados Est. Sp. |  |

✓ Clique na Ata que deseja disponibilizar o saldo:

✔ Clique em Saldo/Banco de Saldo;

|                                             | 0000                            |                     | Painel de OC      | Relatórios                                                                                                    | Avisos | Configurações     | 22                                              |                                                     |
|---------------------------------------------|---------------------------------|---------------------|-------------------|----------------------------------------------------------------------------------------------------|--------|-------------------|-------------------------------------------------|-----------------------------------------------------|
|                                             | egr                             | <b>.</b><br>1710;01 |                   | <u>~</u>                                                                                                    | 🛛 🛞 📶  | •                 | TELMA PRESTR<br>09610823807                     |                                                     |
| Número da Oo<br>5131015108<br>Encerrado com | 2:<br>8520200C00047<br>Vencedor |                     |                   |                                                                                                    | Ĭ      |                   | Governo do Est<br>SECRETA<br>Cia. Processamento | tado de São Pau<br>RIA DE GOVERN<br>de Dados Est. S |
| Fase Prepar                                 | atória Registros                | ARP                 | Gestao de Prazos. | Saldo                                                                                                    |        |                   |                                                 |                                                     |
|                                             |                                 |                     |                   | Extrato de Saldo                                                                                                    |        |                   |                                                 |                                                     |
| Relação d                                   | e Ata de Registr                | ro de Pi            | eço               | Remanejamento                                                                                                    | ••     |                   |                                                 |                                                     |
|                                             |                                 |                     |                   | A second second s |        |                   |                                                 |                                                     |
|                                             |                                 |                     |                   | Banco de Saldo                                                                                                    |        |                   |                                                 |                                                     |
|                                             | Ata de Reg                      | istro de Pre        | ;0                | Situação                                                                                                    | F      | Meses de vigência | Versão                                          |                                                     |

#### ✓ Selecione a Ata

| Fase Preparatoria                             | Registros                        | ARP         | Gestao de Prazos.                                   | Saldo            |       |                            |            |                      |
|-----------------------------------------------|----------------------------------|-------------|-----------------------------------------------------|------------------|-------|----------------------------|------------|----------------------|
| Disponibilização                              | o para o Ba                      | anco de     | e Saldo                                             |                  |       |                            |            |                      |
|                                               |                                  |             |                                                     |                  |       |                            |            |                      |
| selecione a Unidade Co                        | mpradora                         |             |                                                     |                  |       |                            |            |                      |
| 887283 - APM da EE CO                         | DMENDADOR JOA                    |             | AS V                                                |                  |       |                            |            |                      |
|                                               |                                  |             |                                                     |                  |       |                            |            |                      |
|                                               |                                  |             | ITEM                                                |                  |       | U.F.                       | QTD. ATUAL | DISPONIBILIZAR SALDO |
| 5601304 - PLATAFORMA                          | DE RECARGA MÓV                   | VEL (TABOAC | ITEM<br>D DA SERRA)                                 |                  |       | U.F.                       | QTD. ATUAL | DISPONIBILIZAR SALDO |
| 5601304 - PLATAFORMA<br>5601185 - NOTEBOOK Bá | DE RECARGA MÓV<br>SICO EDUCACION | VEL (TABOAC | <b>ITEM</b><br>D DA SERRA)<br>NTOS PASSMARK CPU MAR | RK (TABOAO DA SE | (RRA) | U.F.<br>UNIDADE<br>UNIDADE | QTD. ATUAL | DISPONIBILIZAR SALDO |

Ao confirmar a disponibilização de Saldo, estou ciente de que as quantidades informadas serão subtraidas do meu saldo atual

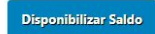

Disponibilizar Saldo

4

✓ Complete a coluna Disponibilizar Saldo com a quantidade atual disponível e clique em Disponibilizar Saldo no canto inferior da página

| ITEM                                                                                   | U.F.    | QTD. ATUAL | DISPONIBILIZAR SALDO |
|----------------------------------------------------------------------------------------|---------|------------|----------------------|
| 5601304 - PLATAFORMA DE RECARGA MÓVEL (TABOAO DA SERRA)                                | UNIDADE | 1          | 1                    |
| 5601185 - NOTEBOOK BÁSICO EDUCACIONAL 4.250 PONTOS PASSMARK CPU MARK (TABOAO DA SERRA) | UNIDADE | 9          | 9                    |
| 5601274 - NOTEBOOK SALAS DE AULA 1.500 PONTOS PASSMARK CPU MARK (TABOAO DA SERRA)      | UNIDADE | 38         | 38                   |

✔ Se sua página aparecer desta maneira, o processo foi realizado com sucesso

| U.F.    | QTD. ATUAL                            | DISPONIBILIZAR SALDO                                   |
|---------|---------------------------------------|--------------------------------------------------------|
| UNIDADE | 0                                     |                                                        |
| UNIDADE | 0                                     |                                                        |
| UNIDADE | 0                                     |                                                        |
|         | U.F.<br>UNIDADE<br>UNIDADE<br>UNIDADE | U.F. QTD. ATUAL<br>UNIDADE 0<br>UNIDADE 0<br>UNIDADE 0 |

✓ Clique em Painel OC no canto superior da página e repita o mesmo processo com a ata restante.

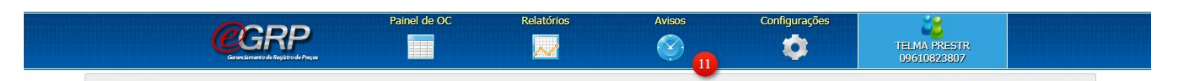

ATENÇÃO: Existem algumas APMs que emitiram o pedido num número maior do que podem pagar, para esse casos é possível editar o pedido antes de fazer a liberação de saldo, para liberar o saldo correto. Se o pedido já tiver sido enviado para o fornecedor com um quantitativo que a escola não pode pagar será necessário entrar em contato com o fornecedor informando essa mudança de quantidade. Reforçamos que isso seja apenas feito em casos extremos e específicos de erro, não de mudança de decisão.

### Editar pedido de compra

Para editar clique em cima do número da Oferta de Compra (texto azul):

| Concerned and                        |                        |                                      |                                     |       | Configurações                                                     | CARLOS SILVA<br>31059284804                      |
|--------------------------------------|------------------------|--------------------------------------|-------------------------------------|-------|-------------------------------------------------------------------|--------------------------------------------------|
|                                      | Digite sua pesquisa    |                                      |                                     |       |                                                                   |                                                  |
| Situação:                            | Todos                  | ~                                    | Unidade Compradora:                 | Todos |                                                                   | ~                                                |
| Ano:                                 | Todos                  | ~                                    | Ata:                                | Todos |                                                                   | ~                                                |
| OC para o meu pe <mark>r</mark> fil: | Sim                    | ~                                    | Perfil:                             | Todos |                                                                   | ~                                                |
| oc oc                                | : indesejada           |                                      |                                     |       |                                                                   | Pesquisar                                        |
| Data                                 | Número OC              |                                      | Situação                            |       | U                                                                 | nidade Gerenciadora                              |
| 26/11/2020                           | 513101510852020OC00047 | Encerrado<br>Observe o r<br>Material | com Vencedor<br>resultado do Pregão |       | Governo do Estado de<br>SECRETARIA DE GOV<br>Cia. Processamento d | e São Paulo<br>/ <b>ERNO</b><br>e Dados Est. Sp. |
| 18/11/2020                           | 513101510852020OC00048 | Encerrado<br>Observe o r             | com Vencedor<br>esultado do Pregão  |       | Governo do Estado de<br>SECRETARIA DE GOV                         | e São Paulo<br>/ERNO                             |

✓ Após isso vá em ARP >Contratação > Pedidos

| Número da OC:<br>5131015108520<br>Encerrado com Veno | 200C00048<br>edor |              |                   |              |                   | Governo do Estado de São Pau<br>SECRETARIA DE GOVERN<br>Cia. Processamento de Dados Est. S |
|------------------------------------------------------|-------------------|--------------|-------------------|--------------|-------------------|--------------------------------------------------------------------------------------------|
| Fase Preparatór                                      | a Registros       | ARP          | Gestao de Prazos. | Saldo        |                   |                                                                                            |
|                                                      |                   | Atas de      |                   |              |                   |                                                                                            |
| Relação de A                                         | ta de Registr     | Contrata     | ição 🌒            | Gerar Pedido |                   |                                                                                            |
|                                                      |                   | Gerencia     |                   | Pedidos      |                   |                                                                                            |
|                                                      | Ata de Reg        | istro de Pre | 0                 | Situação     | Meses de vigência | Versão                                                                                     |
|                                                      | rite de neg       |              |                   |              |                   |                                                                                            |

✓ Selecione o pedido que quer editar clicando em cima de seu nome em azul:

| Fase Preparatória  | Registros       | ARP        | Gestao de Prazos. | Saldo |                                     |                |
|--------------------|-----------------|------------|-------------------|-------|-------------------------------------|----------------|
| onsulta Pedid      | os de Con       | opra 🚿     |                   |       |                                     |                |
|                    |                 | pro        |                   |       |                                     |                |
|                    |                 |            |                   |       |                                     |                |
|                    |                 |            |                   |       |                                     |                |
| Unidade Comprad    | ora             |            | Selecione         | ~     |                                     |                |
| Ata de Registro de | Precos          |            | Selecione         | ~     |                                     |                |
|                    |                 |            | Selectoric        |       |                                     |                |
| Fornecedor         |                 |            | Selecione         |       | ~                                   |                |
|                    |                 |            |                   |       |                                     |                |
|                    |                 |            |                   |       |                                     |                |
| Data               |                 |            | Detalhes do Ped   | do    | Situação                            | Valor Tota     |
|                    | Pedido: 8840665 | 510852020P | <u>000001</u>     |       |                                     |                |
| 7/12/2020 15:17:47 | Ata: 5131015108 | 52020OC00  | 048.ARP00001      |       | Aguardando Comprovante de Pagamento | R\$ 19.530,000 |
|                    | Fornecedor: 227 | 9754500010 |                   |       |                                     |                |

✔ Após isso será enviado para uma página que possui um botão edição no final, clique

| Quantidade | Preco Unitário (RS) | -                |
|------------|---------------------|------------------|
|            | riego omitano (no)  | Total Item (R\$) |
| 7          | 2790,0000           | 19.530,0000      |
|            |                     |                  |
|            |                     |                  |
| Anexar C   | Comprovante         |                  |
|            |                     |                  |
|            |                     |                  |
|            | 7<br>Anexer C       | 7 2790.0000      |

✔ Edite o número que havia pedido anteriormente e clique em "salvar":

| 884066 - APM da EE TOLEDO BARBOSA                                                                                                    |                                          |                                                |                                               |                      |
|----------------------------------------------------------------------------------------------------|------------------------------------------|------------------------------------------------|-----------------------------------------------|----------------------|
|                                                                                                    |                                          |                                                |                                               |                      |
| ielecione a Ata                                                                                                    |                                          |                                                |                                               |                      |
| 513101510852020OC00048.00001 ~                                                                                                    |                                          |                                                |                                               |                      |
| elecione o Fornecedor                                                                                                    |                                          |                                                |                                               |                      |
| 22797545000103 - LENOVO COMERCIAL E DISTRIBUIÇÃO LTDA                                                                                                    |                                          |                                                |                                               |                      |
|                                                                                                    |                                          |                                                |                                               |                      |
|                                                                                                    |                                          |                                                |                                               |                      |
| selecione a Natureza de Despesa                                                                                                    |                                          |                                                |                                               |                      |
| 44905220 - EQUIPAMENTOS PARA INFORMATICA Y                                                                                                    |                                          |                                                |                                               |                      |
| electore a natureza de Despesa<br>44905220 - EQUIPAMENTOS PARA INFORMATICA                                                                                                    |                                          |                                                |                                               |                      |
| electore a Natureza de Lespesa<br>44905220 - EQUIPAMENTOS PARA INFORMATICA 💙<br>Descrição do Item                                                                                                    | D                                        | etalhes do Pedido                              |                                               |                      |
| electorie a vatureza de Despesa<br>44905220 - EQUIPAMENTOS PARA INFORMATICA V<br>Descrição do Item<br>600960 - Microcomputador deixtop básico educacional 9.300 pontos passmark                                                                               | D<br>Quantidade:                         | etalhes do Pedido                              |                                               |                      |
| 44905220 - EQUIPAMENTOS PARA INFORMATICA                                                                                                    | Quantidade:<br>Preço Unitário:           | etalhes do Pedido                              | Município de Negocição:                       | TABOAO DA SERRA      |
| 44905220 - EQUIPAMENTOS PARA INFORMATICA  44905220 - EQUIPAMENTOS PARA INFORMATICA  Descrição do Item  600960 - Microcomputador desitop básico educacional 9.300 pontos passmark inidade NDEREÇO PRINCIPAL - RUA MARIA CANDIDA, 293 - SAO PAULO               | Quantidade:<br>Preço Unitário:<br>Total: | etalhes do Pedido<br>2.790,0000<br>19.530,0000 | Município de Negocição:<br>Saldo para Compra: | TABOAO DA SERRA<br>O |
| 44905220 - EQUIPAMENTOS PARA INFORMATICA                                                                                                    | Quantidade:<br>Preço Unitário:<br>Total: | etalhes do Pedido<br>2.790,0000 19.530,0000    | Município de Negocição:<br>Saldo para Compra: | TABOAO DA SERRA<br>O |
| 44905220 - EQUIPAMENTOS PARA INFORMATICA  44905220 - EQUIPAMENTOS PARA INFORMATICA  Descrição do Item  1600960 - Microcomputador desktop básico educacional 9.300 pontos passmark  1/idade  INDEREÇO PRINCIPAL - RUA MARIA CANDIDA, 293 - SAO PAULO  Itenção! | Quantidade:<br>Preço Unitário:<br>Total: | etalhes do Pedido<br>2.790,0000<br>19.530,0000 | Município de Negocição:<br>Saldo para Compra: | TABOAO DA SE<br>O    |

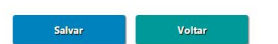

# **DÚVIDAS FREQUENTES**

### AQUISIÇÃO DE EQUIPAMENTOS - PLANO DE INOVAÇÃO E TECNOLOGIA

Importante! O saldo de equipamentos a ser liberado para a SEDUC-SP é a quantidade de equipamentos no sistema da BEC e não o saldo em dinheiro de recursos do PDDE Paulista.

<u>A SEDUC-SP só consegue enviar a complementação de equipamentos se a escola liberar os saldos da BEC-SP.</u>

Prazo: Pedimos que liberem o saldo até quarta-feira, 23/12, antes das 12h.

### Como faço para liberar o saldo de equipamentos da minha APM para que possam ser comprados pela SEDUC-SP?

Basta seguir o passo a passo acima ou ver este vídeo.

#### Por que é importante que as APM liberem o saldo de equipamentos?

Se as escolas não liberarem o saldo, a SEDUC-SP não consegue adquirir e enviar para as escolas. Mesmo se a escola não considera necessário, pedimos encarecidamente que liberem para que possamos enviar para todos.

#### A empresa não entrou em contato, como proceder após fazer o pedido?

Se já foi enviado para empresa, basta aguardar a resposta. Contudo, se o pedido não atingiu o limite máximo do previsto para sua escola na BEC-SP, é preciso disponibilizar o saldo restante, como mostra o manual.

## A APM recebeu outro repasse do PDDE Paulista, podemos utilizar esse dinheiro para adquirir equipamentos?

O recurso para a aquisição é APENAS do PDDE **Paulista** 2020.

#### Posso deixar para adquirir equipamentos em 2021?

A diretriz é que se a aquisição não foi feita este ano, deve-se liberar o saldo de equipamentos para que a SEDUC-SP faça a compra centralizada.

## Realizando a transferência, quem é responsável pelo pagamento e prestação de contas da compra desses equipamentos?

Após a liberação do saldo, ele será transferido para a SEDUC-SP, que ficará responsável por todo o processo de aquisição, pagamento e prestação de contas dos itens, portanto as APM não ficam responsáveis por mais nada desses itens após sua liberação, apenas de seus próprios pedidos já emitidos.

#### É possível editar o pedido? Como?

Sim! Para as escolas que erraram o pedido de alguma forma, basta seguir o manual acima ou ver este vídeo.

### Se a APM aderiu e não possui recurso PDDE Paulista para realizar a aquisição, o que deve fazer?

É necessário liberar o saldo de equipamentos no sistema da BEC para a SEDUC-SP, de modo a possibilitar que a SEDUC-SP realize a compra para a sua escola de forma centralizada.

## Posso disponibilizar o saldo de equipamentos sem ter realizado aquisição de nenhum item?

Sim! Se a APM não adquiriu nenhum item disponível ou adquiriu parte dos itens disponíveis, deve disponibilizar todos os itens não adquiridos para a SEDUC-SP. Assim, a SEDUC-SP poderá comprar estes equipamentos e distribuí-los às escolas.

#### É possível cancelar a aquisição por falta de recurso do PDDE Paulista?

Sim, basta seguir os passos de edição de pedido.

#### As escolas que não possuem APM receberão equipamentos?

Sim, a SEDUC-SP adquirirá os equipamentos para estas escolas.

### Se a APM comprou todo o quantitativo de equipamentos disponível no sistema da BEC, o que fazer?

Neste caso, se não há mais saldo de equipamentos disponíveis no sistema da BEC, não é preciso fazer nada.

### Se a escola não aderiu às atas de registro de preço, é necessário disponibilizar o saldo de equipamentos para a SEDUC-SP?

Sim, pois a SEDUC-SP remanejou os saldos de equipamentos disponíveis no sistema da BEC para que todas as escolas pudessem adquirir uma quantidade mínima. Dessa forma, mesmo escolas que não aderiram possuem um quantitativo de equipamentos disponível no sistema.

# Se a APM ainda não adquiriu os equipamentos que pode pagar com recursos do PDDE Paulista, deve primeiro adquiri-los e depois disponibilizar o quantitativo restante?

Sim, porém deve ser feito seguindo o prazo limite de 23/12, até 12h.

#### Alguma outra dúvida?

Por favor, envie um e-mail para o endereço: <u>comunica-detec-citem@educacao.sp.gov.br</u> ou veja os vídeos.

## Por fim, caso ainda esteja tendo problemas de login e senha abra uma solicitação na BEC pelo caminho:

a. Acesse o site www.bec.sp.gov.br.

b. Desça a página até o final e clique em Fale Conosco.

Abrir categoria "cadastro de autoridade" caso seu problema seja de recebimento de acesso no geral ou "e-grp - solicitações" caso seja para mudar um e-mail ou CPF cadastrado.